## illumina

## **Installation Steps**

MiSeq System Suite Installer v4.1.0 MiSeq Control Software (MCS) v4.1.0 MiSeq Recipe Fragments v4.1.0.24 Local Run Manager Framework v4.1.0 Real-Time Analysis (RTA) v1.18.54.4 Universal Copy Service v2.7.4

For MiSeq

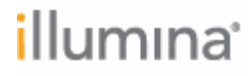

## Prerequisite:

MiSeq System Suite v4.0.0 must be installed on the instrument before upgrading to v4.1.0. If a software version prior to v4.0.0 is currently installed, contact your field representative to schedule an upgrade to MiSeq System Suite v4.1.0.

## **Important Notes:**

- Before proceeding, we strongly recommend that you review Illumina's Best Practices at <u>Security and Networking</u> to keep your instrument secure.
- Updating to 4.1.0 will not retain any Local Run Manager user-defined settings, audit trails, user accounts, and runs in the Local Run Manager dashboard.

#### Preinstallation

- 1. Sign into the instrument with an administrator account (for example, sbsadmin).
- Uninstall all currently installed Local Run Manager (LRM) analysis modules by following the Uninstall Analysis Module instructions <u>here</u> from the\_Local Run Manager v4 Software Guide (Document# 200036672).
- 3. Open the Windows **Services** application. To find **Services**, use the search tool in the Windows taskbar and type *services*.
- 4. Locate the following services and take note of the value in the Log On As column:
  - Illumina Universal Copy Service
  - Illumina Local Run Manager Job Service
  - Illumina Local Run Manager Analysis Service

You will need to reconfigure these service accounts in Local Run Manager after upgrading the software. Refer to Local Run Manager v4 Software Guide <u>here</u> for additional information on configuring service accounts.

## Important Note:

 Never configure Illumina Universal Copy Service to use Local System as the Log On As account. To connect the MiSeq instrument to a network location for sending data, Illumina Universal Copy Service must be configured to log on as a standard (non-administrator) Windows account.

## Installation

- Install the MiSeq System Suite v4.1.0 through MiSeq Control Software by following the Update Software Manually section from the MiSeq System Product Documentation (Document# 200046664).
- 2. For setting up Local Run Manager (LRM) for the first time, you will need to first log in with the new default 'admin' account by entering the default username, **admin**, and the default temporary password, **illumina** (all lowercase). Once logged in, you will be required to change the password.

# illumına<sup>\*</sup>

3. Configure the service accounts in Local Run Manager to use the Windows account you noted from *Step 4* of the *Preinstallation* section. Refer to Local Run Manager v4 Software Guide <u>here</u> for additional information on configuring service accounts.

## Important Note:

- Illumina recommends creating at least one admin role account in addition to the default, admin account, in case one of the admin passwords is forgotten.
- 4. Install Local Run Manager analysis modules using the instructions <u>here</u> from the *Local Run Manager v4 Software Guide (Document# 200036672).*